## How to Submit an XML Payroll Record

1 Log in to your contractor landing page using your username and password. Click "View eCPRs" for the project that you would like to submit an XML Payroll Record for. **Make sure that you note the Project Number as you will need it in future steps.** 

| State of Californi<br>Department of<br>Industrial Rela | a<br>If<br>tions |           |            | Support Contractors               | Projects Services You | ur information 🗸 🛛 🕡 Test U |
|--------------------------------------------------------|------------------|-----------|------------|-----------------------------------|-----------------------|-----------------------------|
| Example                                                | Contracto        | or for Te | stin       | g                                 |                       |                             |
| Pending<br>Registration valid fro                      | m to             |           | ∕lanage Co | ontractor Employees Manage Contra | ctor Users Manage Co  | ontractor Information       |
| Request Addition to<br>≡ My Projects                   | o a Project Team |           |            |                                   | Search My             | Projects Q                  |
| Name                                                   | Project Number   | State     | Stage      | Awarding Body 👽                   | Submit new ECPR       | View eCPRs                  |
| Painting                                               | 1234567          | Approved  |            | Example Awarding Body for Testing | Submit                | VieweCPRs                   |
| Levi's Stadium                                         | 123456789        | Approved  |            | Demo.Awarding.Body                | Submit                | View.eCPRs                  |
|                                                        | 123456784        | Approved  |            | Demo.Awarding.Body                | Submit                |                             |
| Street.Repaying                                        |                  | Approved  |            | Chino Valley Fire District        | Submit                | Miew.eCPRs                  |
| Street.Repaying<br>#1.04/13/2017                       | 041320171        | reproved  |            |                                   |                       |                             |

2

Click "Upload New eCPR." Please note that the "Update Subcontractors List" and "See Project Information" buttons are not currently working. We apologize for the inconvenience. Please reference other user guides or try navigating your landing page to reach the subcontractors list and/or project information.

| State of California<br>Department of<br>Industrial Rela              | a<br>f<br>tions                                      |                                                    |                                               | Support                                                                      | Contractors               | Projects  | Services                         | Your information                                                          | on 🗸 🕡 Tes              |
|----------------------------------------------------------------------|------------------------------------------------------|----------------------------------------------------|-----------------------------------------------|------------------------------------------------------------------------------|---------------------------|-----------|----------------------------------|---------------------------------------------------------------------------|-------------------------|
| Project Name: Paint                                                  | ing                                                  |                                                    |                                               |                                                                              |                           |           |                                  | data Subcontract                                                          | orelist                 |
| project status: Appro                                                | oved                                                 |                                                    |                                               |                                                                              |                           |           | Se                               | e Project Informa                                                         | tion                    |
| DIR Project ID                                                       |                                                      |                                                    |                                               |                                                                              |                           |           |                                  |                                                                           |                         |
| Example Contractor                                                   | for Testing                                          |                                                    |                                               |                                                                              |                           | Subn      | nit New e                        | CPR Upload                                                                | I New eCPR              |
|                                                                      |                                                      |                                                    |                                               |                                                                              |                           | - Subi    | incritett e                      | Critt Copied                                                              |                         |
|                                                                      |                                                      |                                                    |                                               |                                                                              |                           |           |                                  |                                                                           |                         |
|                                                                      |                                                      |                                                    |                                               |                                                                              |                           |           |                                  |                                                                           |                         |
| ■ Payroll Runs                                                       |                                                      |                                                    |                                               |                                                                              |                           |           |                                  |                                                                           |                         |
| ■ Payroll Runs Payroll Number                                        | Start Date                                           | End Date                                           | Payroll Type                                  | Created                                                                      | Amendments                | Submitted | State                            | Open eCPR                                                                 | Amend                   |
| Payroll Runs Payroll Number PRRUN0002230                             | <b>Start Date</b> 2024-06-20                         | End Date<br>2024-06-26                             | Payroll Type<br>Regular                       | <b>Created</b><br>2024-06-19 12:07:16                                        | Amendments<br>0           | Submitted | State<br>Draft                   | Open eCPR                                                                 | Amend<br>Amend          |
| E Payroll Runs Payroll Number PRRUN0002220 PRRUN0002222              | <b>Start Date</b><br>2024-06-20<br>2024-06-19        | End Date<br>2024-06-26<br>2024-06-25               | Payroll Type<br>Regular<br>Regular            | Created<br>2024-06-19 12:07:16<br>2024-06-19 09:00:29                        | Amendments<br>0<br>0      | Submitted | State<br>Draft<br>Draft          | Open eCPR           Open eCPR           Open scCPR           Open scCPR   | Amend<br>Amend          |
| E Payroll Runs Payroll Number PRRUN0002230 PRRUN0002222 PRRUN0002221 | Start Date<br>2024-06-20<br>2024-06-19<br>2024-06-19 | End Date<br>2024-06-26<br>2024-06-25<br>2024-06-25 | Payroll Type<br>Regular<br>Regular<br>Regular | Created<br>2024-06-19 12:07:16<br>2024-06-19 09:00:29<br>2024-06-19 08:47:18 | Amendments<br>0<br>0<br>0 | Submitted | State<br>Draft<br>Draft<br>Draft | Open eCPR       Open eCPR       Open.eCPR       Open.eCPR       Open.eCPR | Amend<br>Amend<br>Amend |

## **3** Enter the Contractor and Project information.

OA.

Please note that any project can be selected from the project dropdown when submitting an XML. If you cannot join a project but need to submit eCPRs, use the XML submission portal to submit eCPRs for any project.

| State of California<br>Department of<br>Industrial Relations | Support Contractors Projects Services Your information 🗸 🕡 Test I |
|--------------------------------------------------------------|-------------------------------------------------------------------|
| Upload eCPR XML<br>Action required                           | Upload ECPR XML                                                   |
| Sign and Submit eCPR<br>Action required                      | Upload ECPR XML File  Indicates required Contractor               |
|                                                              | • Project                                                         |
|                                                              | Upload XML File     Required - Upload                             |
|                                                              | Next Step                                                         |
|                                                              |                                                                   |

Click "Required - Upload." Upload the XML file that has the payroll record. **Make** sure that the Project ID matches the Contractor name in the XML. XML fields must match the fields that appear at the top left of the page that appears when you click "View eCPR"

| <i>Cl</i> .cov                          |                                                                                                    |
|-----------------------------------------|----------------------------------------------------------------------------------------------------|
| EST: 1927<br>Industrial Relations       | Support Contractors Projects Services Your information - 🕡 Test User                                                                                                    |
| Upload eCPR XML _                       | Upload ECPR XML                                                                                                    |
| Sign and Submit eCPR<br>Action required | Upload ECPR XML File   Indicates required  Contractor  Example Contractor for Testing  *  Project  Temergency Main Feed Water Line Repair*  Upload XML File  Required - Upload |
| Terms & Conditions Privacy Policy [     | Next Step<br>Disclaimer Nondiscrimination Notice Accessibility dir.ca.goy Copyright 2024 State of California                                                                   |
| (∕,GOV                                  |                                                                                                    |

4

5 Please note, XML files must use the DIR Project ID and Project Name. The name and ID is also shown on the eCPR dashboard for each project. XMLs that do not match these field will not upload correctly.

| artment of<br>ustrial Relations                                                                |                                                        |                                              | eCPR                               | Public Search                                               | Public Works Support | Contractor              | s Projects                  | Services                          | Your information              |
|------------------------------------------------------------------------------------------------|--------------------------------------------------------|----------------------------------------------|------------------------------------|-------------------------------------------------------------|----------------------|-------------------------|-----------------------------|-----------------------------------|-------------------------------|
| Project Name: Proje<br>Demo<br>project status: Appi<br>DIR Project ID 202<br>Example Contracto | ect for Contract<br>roved<br>40525426<br>r for Testing | or                                           |                                    |                                                             |                      | s                       | Upo<br>See                  | date Subcontrad<br>Project Inform | ad New eCPR                   |
|                                                                                                |                                                        |                                              |                                    |                                                             |                      |                         |                             |                                   |                               |
| Payroll Runs                                                                                   | Start Date                                             | End Data                                     | Daywall Tur-                       | Created                                                     | Amondmente           | Submitted               | State                       | Onen of PP                        | Amond                         |
| E Payroll Runs Payroll Number PRRUN0002331                                                     | Start Date<br>2024-06-24                               | <b>End Date</b><br>2024-06-<br>30            | Payroll Type<br>Regular            | Created<br>2024-06-24<br>14:10:53                           | Amendments<br>0      | Submitted               | <b>State</b><br>Draft       | Open eCPR                         | Amend Amend                   |
| E Payroll Runs Payroll Number PRRUN0002331 PRRUN0002247                                        | Start Date<br>2024-06-24<br>2024-06-08                 | End Date<br>2024-06-<br>30<br>2024-06-<br>14 | Payroll Type<br>Regular<br>Regular | Created<br>2024-06-24<br>14:10:53<br>2024-06-20<br>10:32:49 | Amendments<br>0<br>0 | Submitted<br>2024-06-20 | State<br>Draft<br>Submitted | Open eCPR                         | Amend       Amend       Amend |

| Upload eCPR XML<br>Action required | Upload ECPR XML                                           |
|------------------------------------|-----------------------------------------------------------|
| Sign and Submit eCPR               | Upload ECPR XML File                                      |
| Action required                    | Contractor     Example Contractor for Testing     x     x |
|                                    | * Project                                                 |
|                                    | "Emergency Main Feed Water Line Repair" ×                 |
|                                    | * Upload XML File                                         |
|                                    | OUpload         X Delete                                  |
|                                    |                                                           |
|                                    | Next Step                                                 |
|                                    |                                                           |

Made with Scribe - https://scribehow.com

Enter your name. The Contractor Name will be auto-filled. Then, enter the start and end date of the payroll record for which you are uploading the file.

| EST. 1927 Industrial Relations          |                                                                                                    |
|-----------------------------------------|----------------------------------------------------------------------------------------------------|
| Upload eCPR XML<br>Completed            | -<br>Sign and Submit eCPR                                                                                                    |
| Sign and Submit eCPR<br>Action required | Project     "Emergency Main Feed Water Line Repair"                                                                                                    |
|                                         | Let undersigned, have the authority to act for and on behalf of<br>Example Contracto certify under penalty of perjury that the records or copies thereof submitted and<br>consisting of certified payroll records for the dates mm/dd/yyyy is to mm/dd/yyyy is the<br>originals or true, full, and correct copies of the originals which depict the payroll record(s) of the actual<br>disbursements by way of cash, check, or whatever form to the individual or individuals named. |
|                                         |                                                                                                    |
|                                         |                                                                                                    |

Click "Sign and Submit." **Successfully uploaded XMLs will appear in the payroll records table after a few minutes.** 

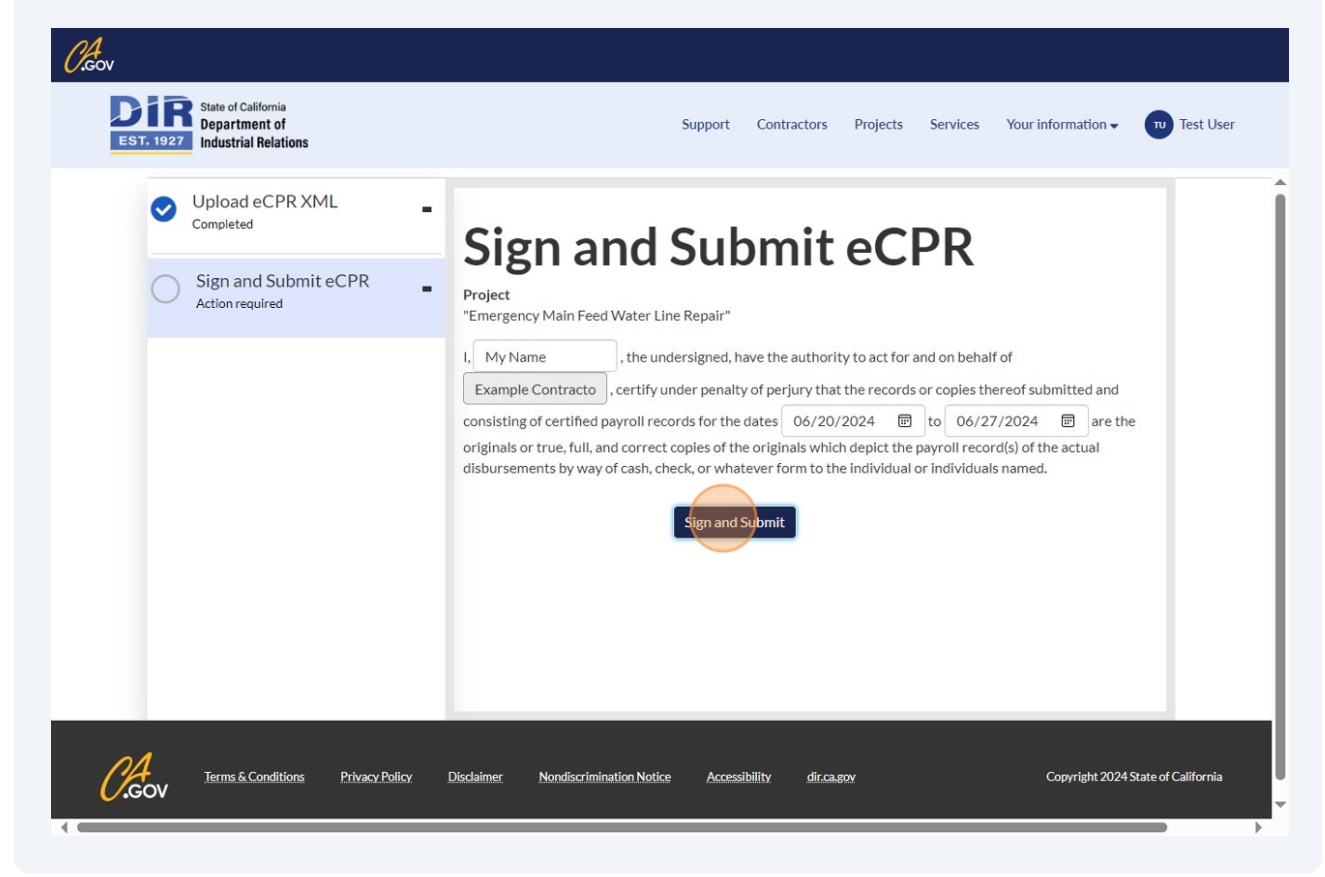

7

8